### 資料3-4

# TeCOTアプリイメージ① 【トップ画面・チュートリアル】

トップ画面

#### チュートリアル

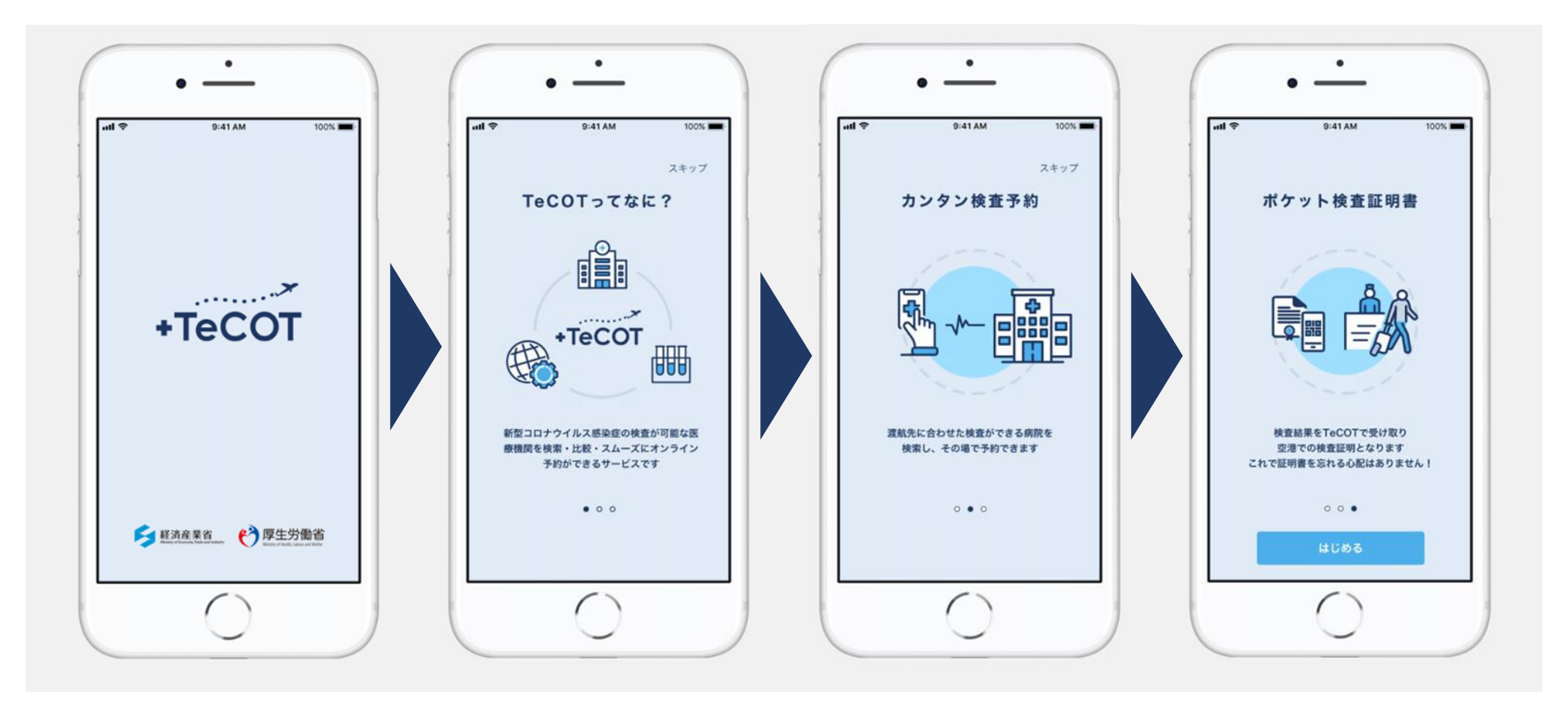

# TeCOTアプリイメージ② 【ログイン画面】

### ログイン画面

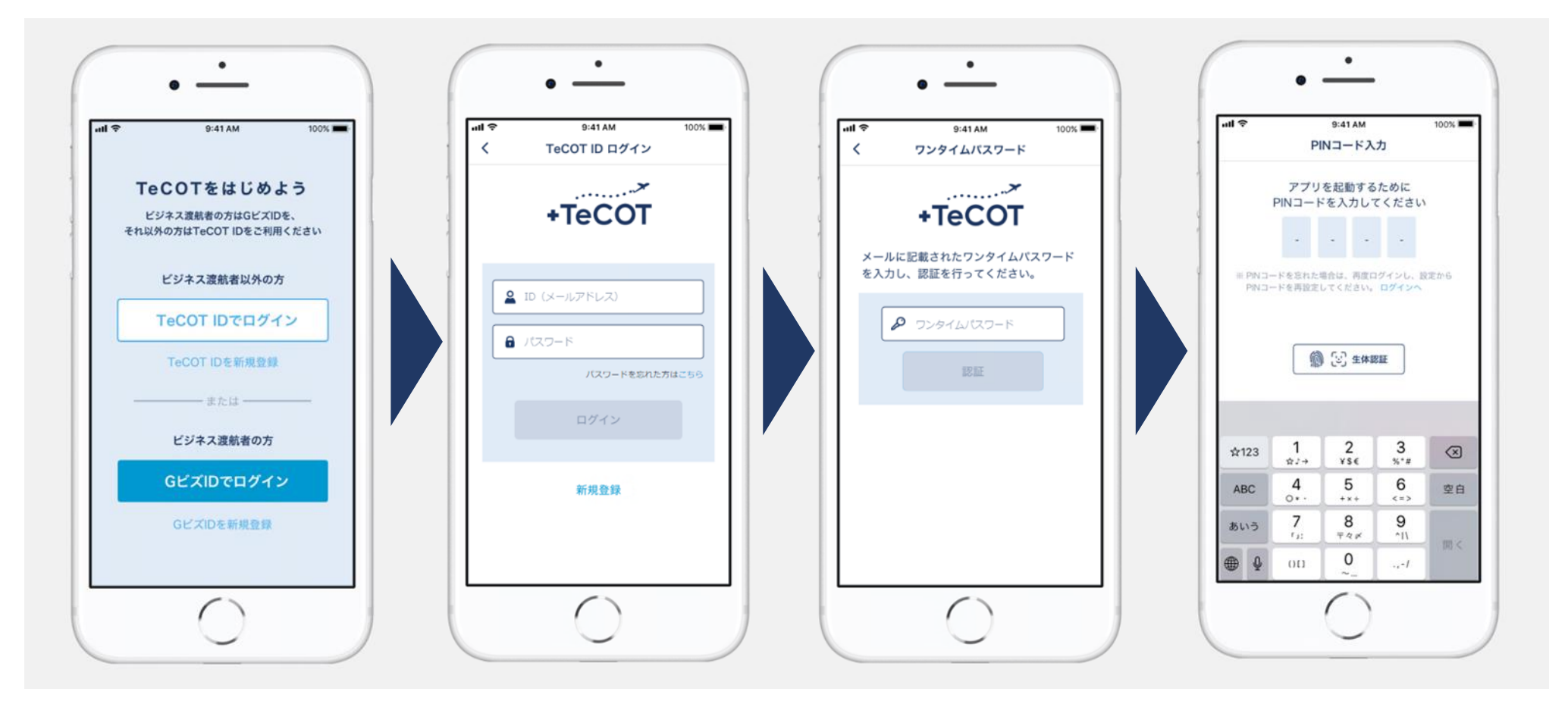

## TeCOTアプリイメージ③【検索予約画面・検査証明表示画面】

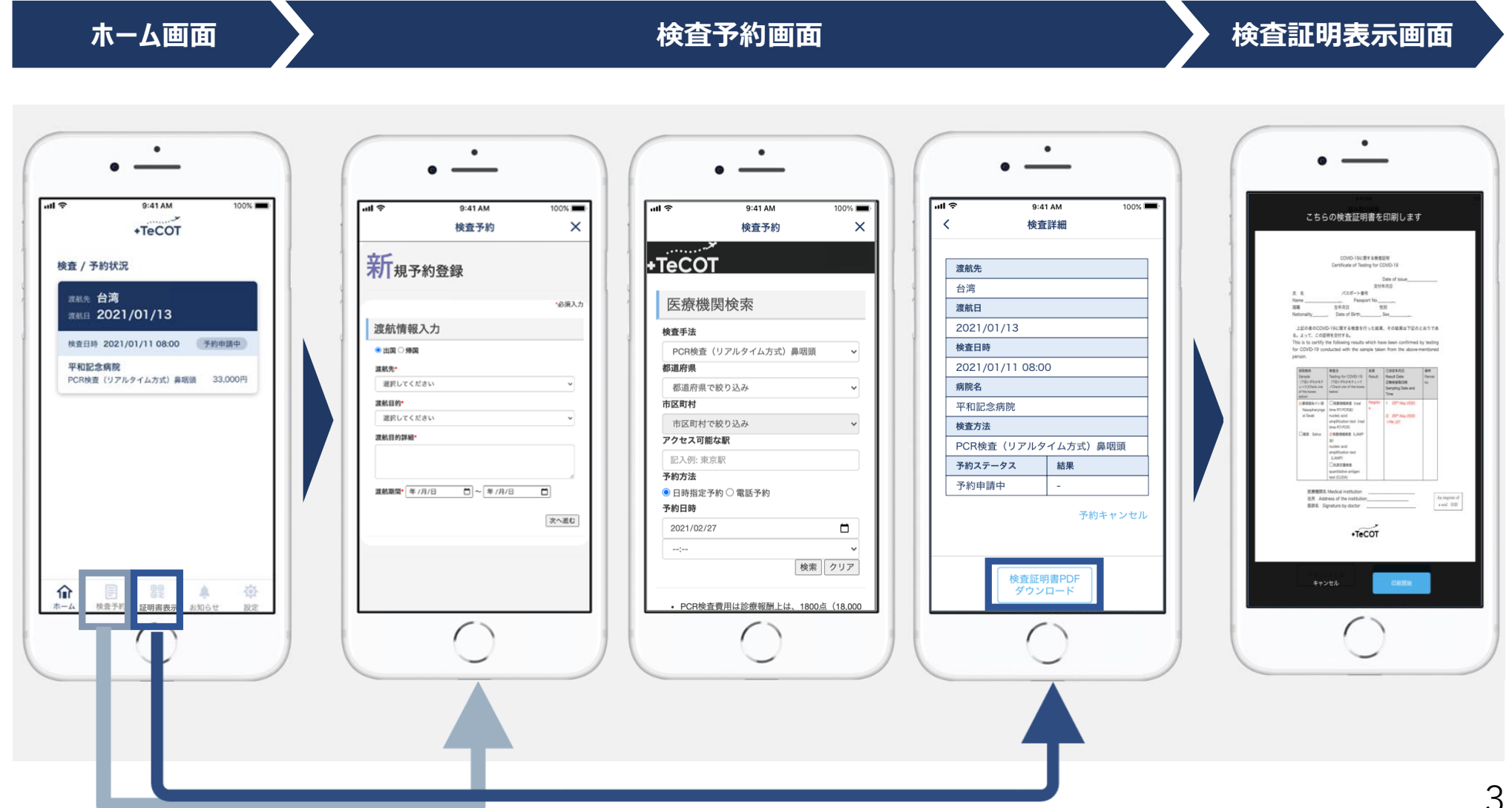

## TeCOTアプリイメージ④【お知らせ画面・設定画面】

ホーム画面

お知らせ画面

#### 設定画面

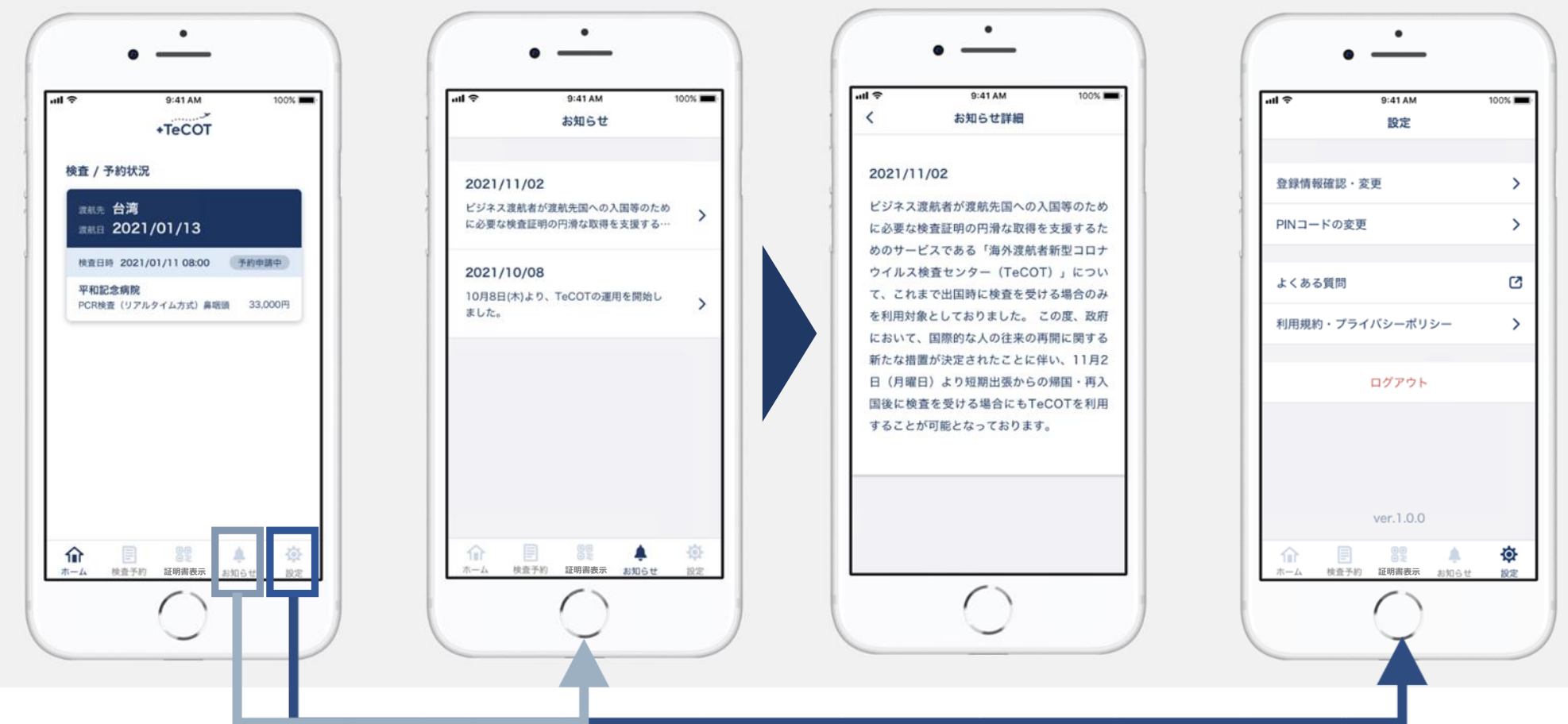

# TeCOTアプリイメージ⑤ 【各種情報変更・利用規約確認画面等】

ホーム画面

#### 各種情報の変更、利用規約の確認等

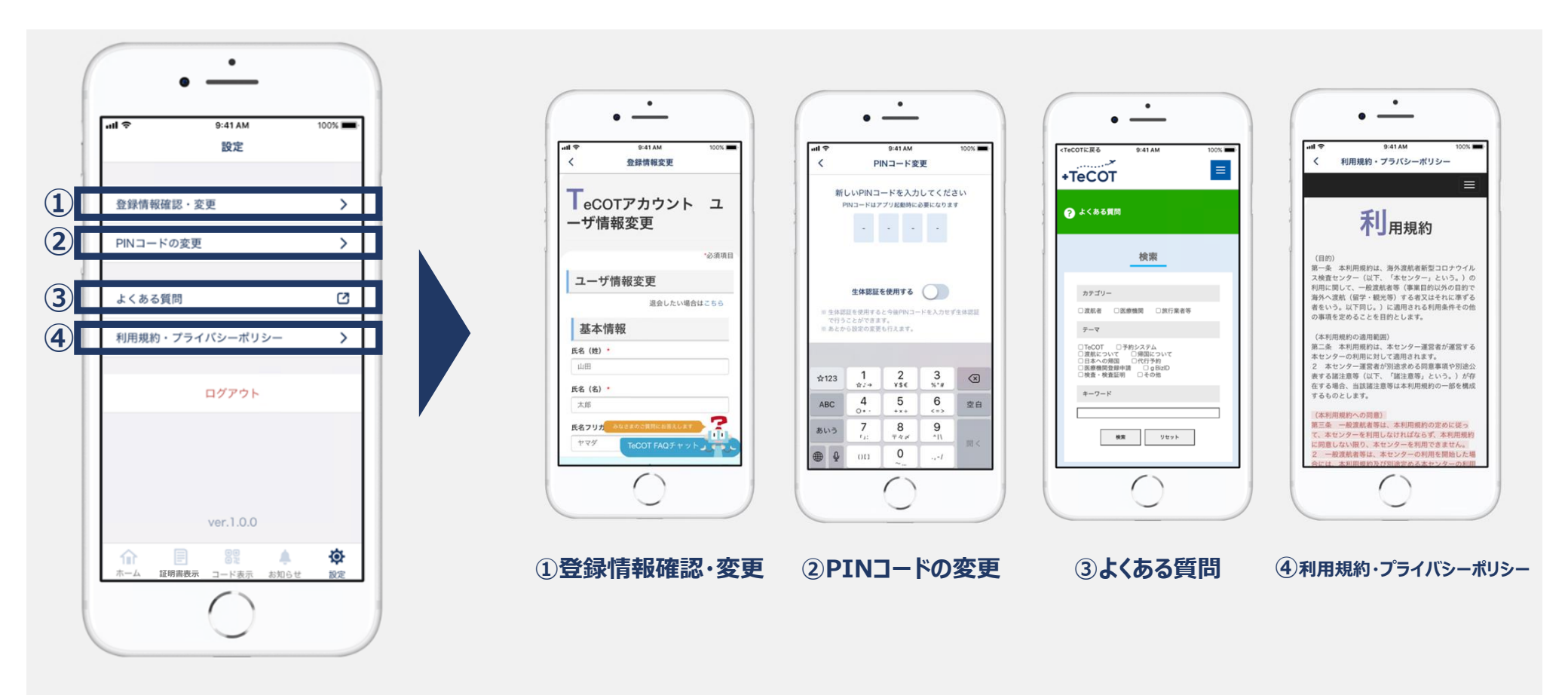